## Anleitung zum Download der Platzbuchungssoftware "Tennis-Software.de"

Link zur App-Download für Apple Geräte: <u>https://apps.apple.com/de/app/tennis-software-de/id6447769183</u>

Link zur **App-Download** für Android Geräte: <u>https://play.google.com/store/apps/details?id=com.bwiescholek.mobileAPP</u>

## Link zur Platzbuchung über Web-Browser:

https://tc-aufhausen.tennis-software.de/

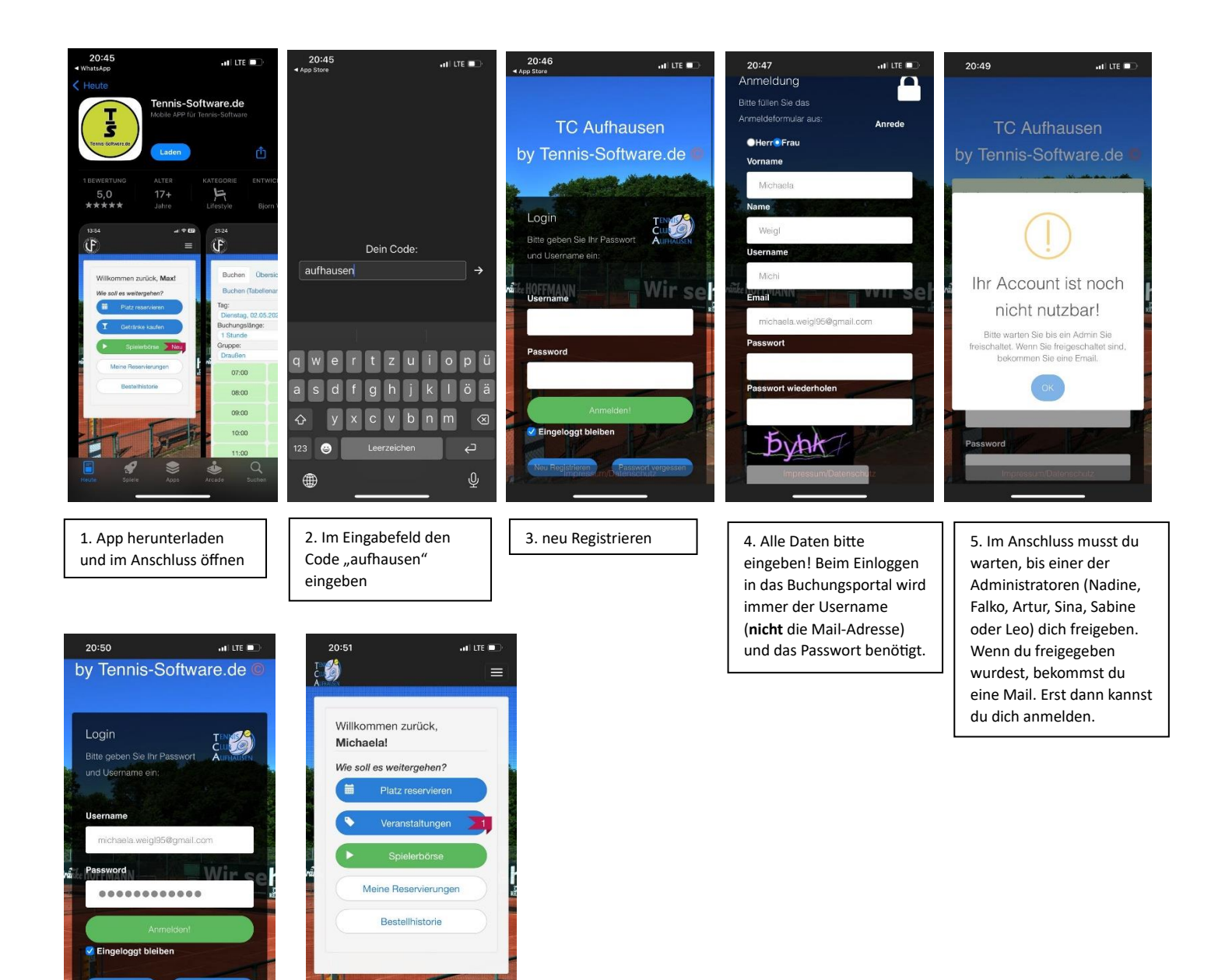

deines Accounts kannst du dich ganz anmelden und loslegen 😌

6. Nach der Freischaltung

7. So sieht dann deine

Startansicht aus 😊